# **OpenStack for Cisco DFA Install Guide**

# Using Cisco OpenStack Installer

September 26, 2014

# **Table of Contents**

| OpenStack for Cisco DFA Install Guide                     |  |  |  |  |  |  |  |
|-----------------------------------------------------------|--|--|--|--|--|--|--|
| Using Cisco OpenStack Installer                           |  |  |  |  |  |  |  |
| Hardware and Software Requirements                        |  |  |  |  |  |  |  |
| Pre-Requisite                                             |  |  |  |  |  |  |  |
| 3 OpenStack for DFA Overview                              |  |  |  |  |  |  |  |
| 4 Before You Start                                        |  |  |  |  |  |  |  |
| 5 Servers/UCS Topology and OpenStack for DFA Installation |  |  |  |  |  |  |  |
| <ul> <li>5.1 UCS resources required</li></ul>             |  |  |  |  |  |  |  |
| 5.3 Installation                                          |  |  |  |  |  |  |  |
| 5.4 Preparing the Build Server                            |  |  |  |  |  |  |  |
| 5.5 Installing the Controller and Computes                |  |  |  |  |  |  |  |
| 5.6.1 Leaf Interface Config and Global Config             |  |  |  |  |  |  |  |
| 5.6.2 DHCP Configuration in DCNM                          |  |  |  |  |  |  |  |
| 6 Create Project and Launch VM 17                         |  |  |  |  |  |  |  |
| 6.1 KNOWN CAVEATS                                         |  |  |  |  |  |  |  |
| 6.2 Steps to create a Project:                            |  |  |  |  |  |  |  |
| 6.3 Steps to create a User for the project:               |  |  |  |  |  |  |  |
| 6.4 Steps to create the network:                          |  |  |  |  |  |  |  |
| 6.5 Steps to launch the VM:                               |  |  |  |  |  |  |  |
| 7 Scalability                                             |  |  |  |  |  |  |  |
| Known Limitations and Caveats                             |  |  |  |  |  |  |  |
| Technical Support Model 19                                |  |  |  |  |  |  |  |

# **1 Hardware and Software Requirements**

OpenStack for DFA software is currently packaged with COI (Cisco OpenStack Installer). The Cisco OpenStack Installer is qualified on:

- Ubuntu 12.04 LTS serves as a base operating system.
- KVM serves as the hypervisor.
- Cisco UCS B and C-Series Servers serve as physical compute/storage hardware
- OpenStack for DFA software is based on open source software Grizzly release with Cisco DFA plugin developed at Cisco

DFA support via other commercial OpenStack distributions are being actively worked on and should be available in near future.

# 2 Pre-Requisite

As a pre-requisite to run OpenStack for DFA, please follow Dynamic Fabric Automation Deployment Guideline document to bring up DFA system first, including Nexus switches and DCNM software.

# **3 OpenStack for DFA Overview**

OpenStack serves as one of orchestrators of the cloud enabled through DFA. For this release, all the orchestration is done using OpenStack's dashboard Horizon graphic user interface.

The following diagram provides an overview of the system in the DFA context:

# OpenStack for DFA System Flow

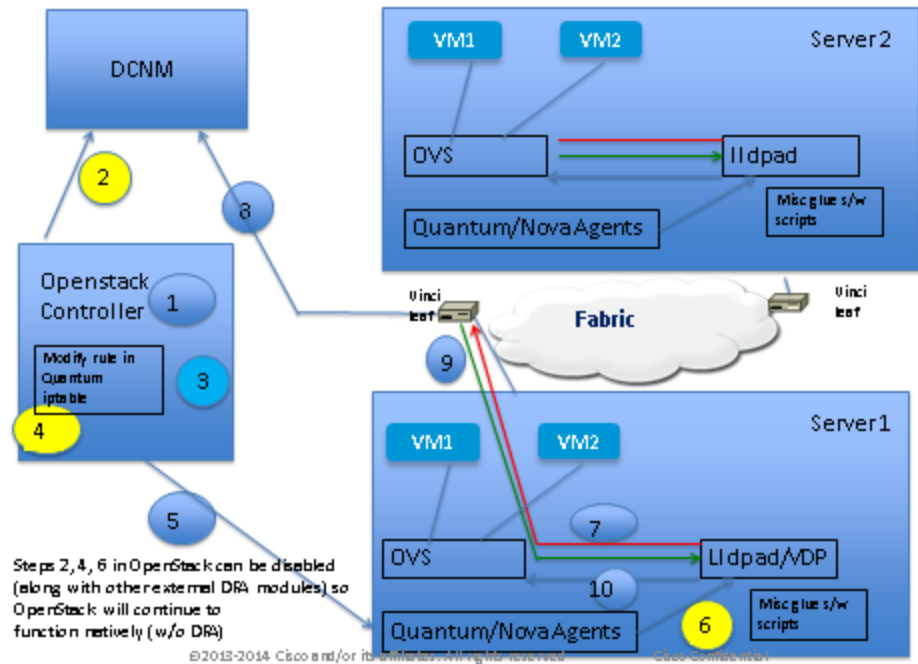

The control flow can be summarized as follows:

- 1. Create a Network of type tunnel with tunnel ID range > 4K. (In OpenStack, tunnel ID is Segment ID)
- 2. Network Information (Subnet/mask, tenant name), is sent to DCNM via DCNM REST APIs
- 3. Instance (VM) is launched, specifying the Network that the instance will be a part of.
- 4. The current security rules in Openstack blocks any incoming DHCP frames from the outside world as well as add host specific iptable rules that will only allow frames with source IP addresses assigned by Openstack. The host specific iptable rules in quantum agent is modified to unblock it.
- 5. Network information (Subnet/mask, tenant name) and VM information is sent to the compute node.
- 6. Lldpad (VDP) gets notified about the VM and the segment\_id associated with the VM.
- 7. VDP communicates with the Leaf passing the VM's information along with the Segment ID.
- 8. Leaf contacts DCNM with the Segment\_id for retrieving the Network attributes
- 9. Leaf responds back with the VLAN to be used for tagging the VM's traffic

10. Lldpad module configures OVS for tagging the packets from the VM destined to the network with the value provided by the Leaf. => VM's VNIC is operational ONLY at this point

# **4 Before You Start**

- We assume you have some general understanding of DFA (Dynamic Fabric Automation) system architecture.
- We use COI package to install OpenStack and all the servers/hosts we qualified for this purpose are Cisco UCS.
- For general COI installation guide: <u>http://docwiki.cisco.com/wiki/OpenStack</u>
- Please refer the Server/UCS Topology and OpenStack for DFA Installation section for pre-requisites
- Ensure CIMC connectivity is there
- Ensure that DCNM is reachable via the Openstack Controller as well as from the Vinci cluster

# 5 Servers/UCS Topology and OpenStack for DFA Installation

## **5.1 UCS resources required**

- One UCS is dedicated for the puppet build server.
- One UCS is dedicated for the OpenStack Controller where the dashboard Horizon is running for doing orchestration.
- As many UCS as the number of Computes are needed. VM's run in the Computes.
- Ensure that all the nodes are configured with CIMC and they are reachable.

# **5.2 Servers/UCS topology**

A sample topology is shown below.

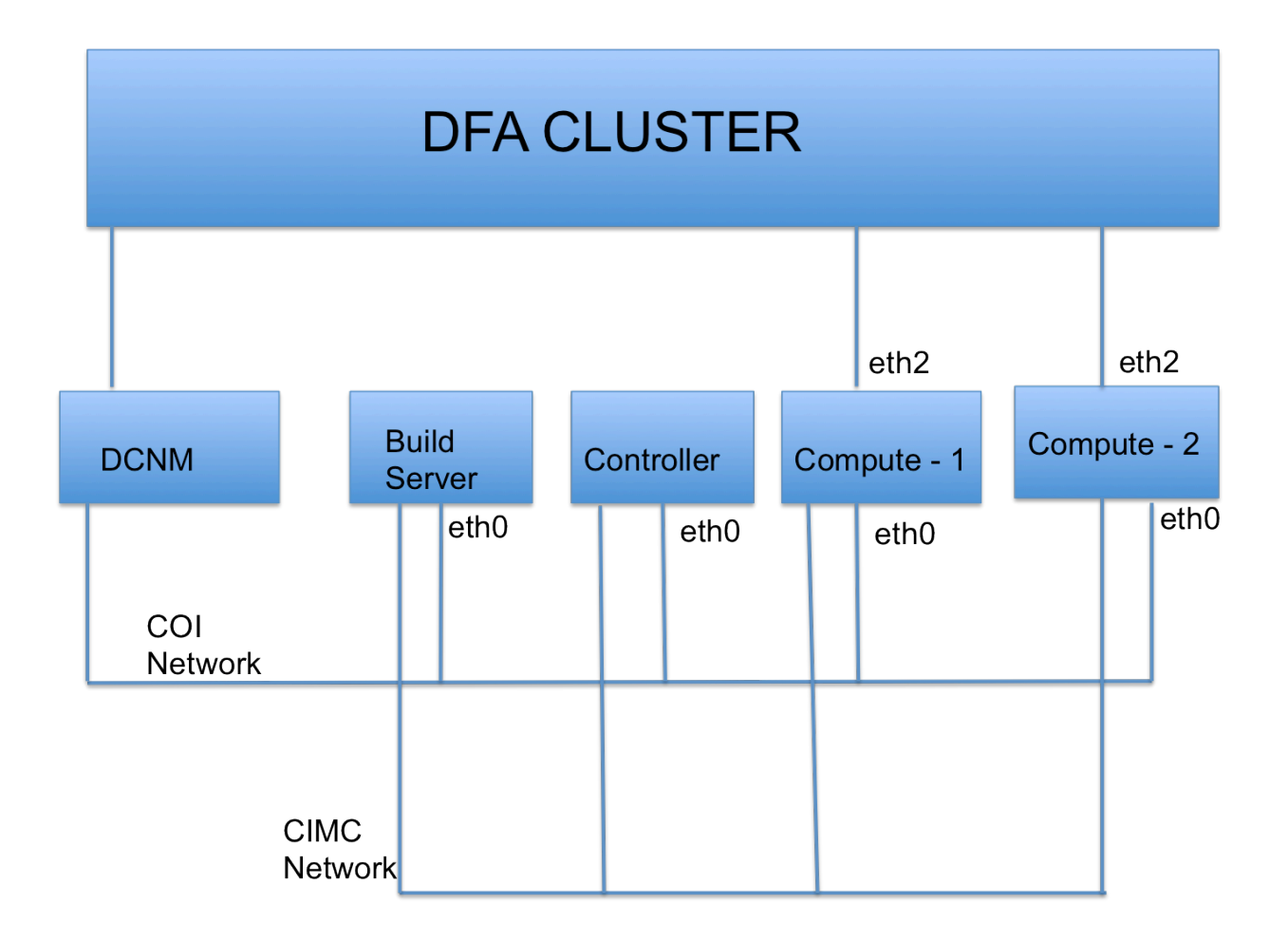

Ensure that all the UCS' are connected to each other. The sample topology has the build server, the controller and the computes connected through eth0. This is referred as the COI network.

The computes have their uplink interface(s) connected to the DFA cluster.

All the CIMC ports of the OpenStack nodes including the build server are connected to the CIMC network.

The DCNM is also connected to the COI network. But, the primary requirement is that the DCNM should be reachable from the Controller.

### **5.3 Installation**

The installation procedure described here follows the instructions given in <u>http://docwiki.cisco.com/wiki/OpenStack:Grizzly-Multinode</u>.

So, always refer to that webpage for more details.

The first step is to prepare the build server node.

Ensure that the controller and compute nodes 'hostname' is reachable from the build server node. This means the controller and computes should have at least some bare minimal OS installed.

Then, the build server node fresh installs the controller and computes. This means fresh Ubuntu installation in controller and computes.

### 5.4 Preparing the Build Server

The procedure described in this document follows the second model of installation (manual method) as given in the wiki..

1. sudo -H bash

2. http\_proxy=http://your-proxy.address.com:80/

3. https\_proxy=https://your-proxy.address.com:443/

4. I set the no\_proxy as below, where vinci-ucs187 is my build server

export no\_proxy=vinci-ucs187,vinci-ucs187.mine.com,127.0.0.1,127.0.1.1,localhost

5. apt-get update && apt-get dist-upgrade -y && apt-get install -y puppet git ipmitool

Please note that the configuration values specified in steps 2, 3 and 4 are specific to the network. Please find the proxy address specific to your network and substitute it for http\_proxy and https\_proxy. The last step of 'apt-get' usually runs into issues like the hash sum mismatch errors, failed dependancies, download errors etc. Most of these errors were due to that fact that we were running it in the lab behind the proxies and firewalls. Below lists some of the method we followed to get it to work. **Try the below suggestions ONLY if you run in to problems with the previous apt-get update** 

#### Method 1:

Create the following file: Edit /etc/apt/apt.conf.d/40proxy and insert the following statement: Acquire::http { Proxy "http://proxy.esl. *your-proxy.address.*com:8080"; }; Next since you already ran the apt- update command you need to clean your corrupted package list; as root do the following: *rm -rf /var/lib/apt/lists* then run: *sudo apt-get update && apt-get upgrade* 

Method 2:

Prefix the below commands with with "sudo -i"

apt-get clean rm /var/lib/apt/lists/\* rm /var/lib/apt/lists/partial/\* apt-get clean apt-get update

Method 3:

-----

sudo -i apt-get clean cd /var/lib/apt mv lists lists.old mkdir -p lists/partial apt-get clean apt-get update exit sudo apt-get update

#### Method 4:

-----

sudo fuser -vvv /var/lib/dpkg/lock sudo rm /var/lib/apt/lists/lock sudo cp -arf /var/lib/dpkg /var/lib/dpkg.backup sudo cp /var/lib/dpkg/status-old /var/lib/dpkg/status sudo cp /var/lib/dpkg/available-old /var/lib/dpkg/available sudo rm -rf /var/lib/dpkg/updates/\* sudo rm -rf /var/lib/apt/lists sudo rm /var/cache/apt/\*.bin sudo mkdir /var/lib/apt/lists sudo mkdir /var/lib/apt/lists/partial LANG=C;sudo apt-get clean LANG=C;sudo apt-get autoclean LANG=C;sudo apt-get --purge autoremove LANG=C;sudo apt-get update -o APT::Cache-Limit=25165824 sudo dpkg --clear-avail sudo dpkg --configure -a LANG=C;sudo apt-get -f install LANG=C;sudo apt-get --fix-missing install LANG=C;sudo apt-get update -o APT::Cache-Limit=25165824 && sudo apt-get dist-upgrade sudo apt-get clean cd /var/lib/apt sudo mv lists lists.old sudo mkdir -p lists/partial sudo apt-get clean sudo apt-get update

Continue with the below commands after apt-get update

6. git clone <u>https://github.com/CiscoSystems/grizzly-manifests</u> //cisco-grizzly-manifests
7. cd ~/cisco-grizzly-manifests
8. git checkout -q dfa-multi-node
9. cp ~/cisco-grizzly-manifests/manifests/\* /etc/puppet/manifests
10. cp ~/cisco-grizzly-manifests/templates/\* /etc/puppet/templates

#### Remove the http\_proxy and https\_proxy environment variables as:

[

export http\_proxy=

export https\_proxy=

cd /etc/puppet/manifests
 python /etc/puppet/manifests/puppet\_modules.py)

Now it the time to create the site.pp file. **This is the most critical step**. Copy the site.pp.example to site.pp. Read through the site.pp in detail, it's well documented. Take your time in filling this file. If there's a mistake in filling information in this file, the subsequent step of puppet apply or even installing the controller/computes may not work. Also, follow the sample diff that is pasted below.

```
13. cp /etc/puppet/manifests/site.pp.example /etc/puppet/manifests/site.pp
```

```
14. vi /etc/puppet/manifests/site.pp
```

A sample diff is given below. Here vinci-ucs116 is the build server, vinciucs119 is the controller, vinci-ucs117 and vinci-ucs120 are the computes. diff site.pp.example site.pp 9c9 < #\$proxy = "http://proxy-server:port-number" > \$proxy = "http://proxy.esl.mine.com:80" 42c42 < \$build\_node\_name = 'build-server' > \$build\_node\_name = 'vinci-ucs116' 49c49 < <pre>\$ntp\_servers = ['time-server.domain.name'] \_ \_ \_ > \$ntp\_servers = ['ntp.esl.mine.com'] 55,56c55,56 < \$cobbler\_node\_ip = '192.168.242.100'
< \$node\_subnet = '192.168.242.0'</pre> \_\_\_ > \$cobbler\_node\_ip = '172.28.8.186' = '172.28.8.0' > \$node subnet 60c60 = '192.168.242.1' < \$node\_gateway = '172.28.8.1' > \$node\_gateway 67c67 < \$domain\_name = 'domain.name' \_\_\_ = 'mine.com' > \$domain name 94c94 < \$password\_crypted = '\$6\$UfgWxrIv\$k4KfzAEMqMg.fppmSOTd0usI4j6gfjs0962.JXsoJRWa5wMz8yQk4SfInn4.WZ3L /MCt5u.62tHDGB36EhiKF1' > \$password\_crypted = '\$6\$UfgWxrIv\$ge2goE1NYynQRW2yRimZLsjp6qwfruhmMCi4NCQHmClSVvhYlGo4yZiSDxjAm843 3cU9t1hjlOGFjCbWbbR20.' 111,113c111,113 < \$controller\_node\_address = '192.168.242.10'

]

```
< $controller_node_network = '192.168.242.0'
                                 = 'control-server'
< $controller_hostname
_ _ _
> $controller_node_address = '172.28.8.189'
> $controller_node_network
                                 = '172.28.8.0'
> $controller hostname
                                 = 'vinci-ucs119'
118c118
< $db_allowed_network
                                  = '192.168.242.%'
_ _ _
> $db_allowed_network
                                  = '172.28.8.0'
162c162
< $service_address = $ipaddress_eth0
_ _ _
> $service_address = '172.28.8.189'
188c188
< # $tenant_network_type = 'vlan'
> #$tenant_network_type = 'vlan'
200,201c200,201
                     = 'pword123'
< $admin_password
< <pre>< $keystone_db_password = 'keystone_db_pass'</pre>
> $admin password
                            = 'pword123'
> $keystone_db_password = 'pword123'
203c203
< $mysql_root_password = 'mysql_db_pass'
___
> $mysql_root_password = 'pword123'
205,206c205,206
< <pre>< $nova_db_password = 'nova_pass'
< $nova_user_password = 'nova_pass'</pre>
_ _ _
                        = 'pword123'
= 'pword123'
> $nova_db_password
> $nova user password
208,209c208,209
< $glance_db_password
                           = 'glance_pass'
< $glance_user_password
                            = 'qlance pass'
> $glance_db_password = 'pword123'
> $glance_user_password = 'pword123'
212,216c212,216
< $cinder_user_password = 'cinder_pass'
< $cinder_db_password = 'cinder_pass'</pre>
< $quantum_user_password = 'quantum_pass'
< $quantum_db_password = 'quantum_pass'
< $rabbit_password
                           = 'openstack_rabbit_password'
___
> $cinder_user_password = 'pword123'
                          = 'pword123'
> $cinder_db_password
> $quantum_user_password = 'pword123'
> $quantum_db_password = 'pword123'
> $rabbit_password = 'pword123'
218c218
< $swift password
                        = 'swift_pass'
> $swift_password = 'pword123'
257c257
```

```
< # $quantum_core_plugin = 'ovs'
_ _ _
> $quantum_core_plugin = 'ovs'
304c304
< <pre>$test_file_image_type = 'kvm'
_ _ _
> $test_file_image_type = 'cirros'
343,346c343,346
   cobbler_node { 'control-server':
<
<
      mac
                     => '00:11:22:33:44:55',
<
      ip
                     => '192.168.242.10',
      power_address => '192.168.242.110',
<
___
>
    cobbler_node { 'vinci-ucs119':
                     => '7c:ad:74:6f:72:0c',
>
      mac
                     => '172.28.8.189',
>
      ip
      power_address => '24.1.0.119',
>
360,363c360,372
   cobbler_node { 'compute-server01':
<
                     => '11:22:33:44:55:66',
<
      mac
                     => '192.168.242.21',
<
      ip
      power_address => '192.168.242.121',
<
_ _ _
    cobbler_node { 'vinci-ucs120':
>
                     => '7c:ad:74:6f:69:84',
>
      mac
                     => '172.28.8.190',
>
     ip
     power_address => '24.1.0.120',
>
>
     power_user
                  => 'admin',
     power_password => 'password',
>
                  => 'ipmitool',
>
     power_type
    }
>
>
    cobbler_node { 'vinci-ucs117':
>
                     => '7c:ad:74:6f:7b:10',
>
      mac
                     => '172.28.8.187',
>
      ip
      power_address => '24.1.0.117',
>
494c503
< node build-server inherits build-node { }
_ _ _
> node vinci-ucs116 inherits build-node { }
506c515
< $dcnm_ip_var = "10.1.1.1"
___
> $dcnm_ip_var = "172.28.11.156"
508c517
< $dcnm_pass_val = "xxxxx"
___
> $dcnm_pass_val = "pword123"
511c520
< $mysql_host_val = "30.1.1.1"
> $mysql_host_val = "172.28.10.177"
513c522
< $mysql pass val = "xxxxx"
> $mysql_pass_val = "pword123"
517,520c526,533
```

```
< #This is the start of the segment ID base. Ensure that this doesn't conflict
< #with other orchestrators segment ID
< $dfa_tunnel_base_var = "30000"
<
_ _ _
> $dfa tunnel base var = "60000"
> #If a compute node is not directly connected to a leaf, but through any
other
> #physical bridge device, then VDP frames will not reach the leaf. In such
cases.
> #VDP frames should use other reserved MCast DMAC that will not be consumed
by
> #the intermediate bridge. The Leaf and intermediate bridge also may need to
be
> #appropriately configured. If there's no such configuration in your setup,
leave
> #the below field as it is, otherwise, enter the Mcast DMAC that you plan to
use.
> $non_nearest_brdmac = "01:88:C2:00:00:00"
528c541
< node 'control-server' inherits os_base {
> node 'vinci-ucs119' inherits os_base {
530c543
      #enable_dhcp_agent
                           => false,
<
___
>
      enable_dhcp_agent
                           => false,
536,545c549,560
       uplink_intf => 'eth1',
<
        dcnm_ip_addr => $dcnm_ip_var,
<
<
       dcnm_username => $dcnm_user_val,
<
        dcnm_password => $dcnm_pass_val,
       mysql_host => $mysql_host_val,
mysql_user => $mysql_user_val,
<
<
        mysql_password => $mysql_pass_val,
<
                      => 'false',
<
        compute
<
                      => $gateway mac val,
        gateway mac
<
        dfa_tunnel_base => $dfa_tunnel_base_var,
_ _ _
>
        uplink_intf
                              => 'eth1',
>
        dcnm_ip_addr
                              => $dcnm_ip_var,
                              => $dcnm_user_val,
>
       dcnm_username
>
       dcnm_password
                              => $dcnm_pass_val,
>
       mysql_host
                               => $mysql_host_val,
>
                               => $mysql_user_val,
       mysql_user
>
       mysql_password
                              => $mysql_pass_val,
>
        compute
                              => 'false',
>
        gateway_mac
                              => $gateway_mac_val,
>
        dfa_tunnel_base
                              => $dfa_tunnel_base_var,
>
        non_nearest_bridge
                             => 'false',
        non_nearest_bridge_mac => $non_nearest_brdmac,
597c612,646
< node 'compute-server01' inherits os_base {
_ _ _
> node 'vinci-ucs120' inherits os_base {
> class { 'compute':
      internal_ip => '172.28.8.190',
>
```

```
>
      #enable_dhcp_agent => true,
>
      #enable_13_agent
                       => true,
      enable_ovs_agent => true,
>
>
    }
    class { 'dfa':
>
        # Modify this to the upstream interface of the compute server connected
>
>
        # to the leaf. Currently, only one interface can be connected to the
>
        # leaf
        uplink intf
                               => 'eth2',
>
>
        dcnm_ip_addr
                               => $dcnm_ip_var,
>
        dcnm_username
                               => $dcnm_user_val,
>
        dcnm_password
                              => $dcnm_pass_val,
>
        mysql_host
                              => $mysql_host_val,
>
       mysql_user
                               => $mysql_user_val,
>
        mysql_password
                               => $mysql_pass_val,
                               => 'true',
>
        compute
>
                               => $gateway_mac_val,
       gateway_mac
>
        dfa_tunnel_base
                               => $dfa_tunnel_base_var,
        # If Compute is not directly connected to leaf, but through any other
>
        # intermediate physical bridge, enter 'true' here. It is case-
>
sensitive.
                              => 'false',
       non_nearest_bridge
>
>
        non_nearest_bridge_mac => $non_nearest_brdmac,
>
    }
>
>
    # Reduce OVS log verbosity.
>
    coe::ovs{ ['netdev', 'netdev linux']:
                  => 'file',
>
      facility
                  => 'err',
>
      log_level
>
    }
> }
>
> node 'vinci-ucs117' inherits os_base {
599c648
                       => '192.168.242.21',
<
      internal_ip
_ _ _
>
     internal ip
                        => '172.28.8.187',
602c651
<
      #enable_ovs_agent => true,
_ _ _
      enable_ovs_agent => true,
>
608,617c657,670
<
       uplink intf
                       => 'eth3',
        dcnm_ip_addr
<
                       => $dcnm_ip_var,
<
        dcnm_username => $dcnm_user_val,
<
        dcnm_password => $dcnm_pass_val,
<
        mysql_host
                     => $mysql_host_val,
<
        mysql_user
                     => $mysql_user_val,
<
        mysql_password => $mysql_pass_val,
<
        compute
                       => 'true',
<
        gateway_mac
                       => $gateway_mac_val,
<
        dfa_tunnel_base => $dfa_tunnel_base_var,
_ _ _
>
        uplink intf
                               => 'eth2',
>
        dcnm ip addr
                               => $dcnm ip var,
>
        dcnm_username
                               => $dcnm_user_val,
>
        dcnm password
                               => $dcnm_pass_val,
```

```
>
        .,~<u>1</u>...ust
mysql_user
         mysql_host
                                   => $mysql_host_val,
                                   => $mysql_user_val,
>
         mysql_user -> smysql_user_var,
mysql_password => $mysql_pass_val,
>
>
         compute
                                   => 'true',
         gateway_mac => $gateway_mac_val,
dfa_tunnel_base => $dfa_tunnel_base_var,
>
>
>
         # If Compute is not directly connected to leaf, but through any other
>
         # intermediate physical bridge, enter 'true' here. It is case-
sensitive.
>
         non_nearest_bridge => 'false',
>
         non_nearest_bridge_mac => $non_nearest_brdmac,
```

Please make sure gateway\_mac above has the same value as the following in the leaf PoAP configuration:

fabric forwarding anycast-gateway-mac 2020.0000.00AA

Now after modifying the site.pp file, the puppet apply is done as shown:

15. puppet apply -v /etc/puppet/manifests/site.pp 16. puppet plugin download

The puppet apply command takes some time to complete. In my case, it takes around 500 secs. Ignore the errors related to Graphite and collectd

Now you are ready to install the controller and computes.

This output of this command should list the controller and compute nodes that you have configured in site.pp. If not recheck site.pp.

17. cobbler system list

### 5.5 Installing the Controller and Computes

Now go to the CIMC of the controller and computes and ensure that the boot order has PXE boot as the first option. From the CIMC screen, go to BIOS -> Configure Boot Order.

A node is fresh installed as follows. Run this command for each controller and compute resources. 'name' is the hostname of the controller or compute nodes and can be seen in the output of the previous cobbler command.

/etc/puppet/manifests/clean\_node.sh {name}

No "\" is needed in the above command. Wiki displays it that way.

- Now you will see that fresh Ubuntu installation happens in the nodes. You will see from the console screen that it obtains its initial DHCP address from the build server, downloads the file and starts the installation.
- After installation is complete, the node boots up and you should see the login prompt.
- Now, wait for the puppet installation to complete, you will see the following lines in /var/log/syslog. First time you may need to wait for more than 30 mins.

puppet-agent[2380]: Finished catalog run in 500 seconds

• Now, associate an image to be used by VM's launched using Openstack. For Cirros image, the following is done.

```
wget http://download.cirros-cloud.net/0.3.1/cirros-0.3.1-x86_64-disk.img
```

```
glance add name="cirros-x86_64" is_public=true disk_format=qcow2
container_format=ovf < cirros-0.3.1-x86_64-disk.img</pre>
```

- For the compute node, after the puppet run is complete, reboot the node. **This is an important step** and is needed as a work around for the current LLDPAD implementation.
- After Compute node is rebooted and is up, wait for the puppet run to complete and then ensure that the daemons LLDPAD and Packet Capture are running as follows:

pidof lldpad pidof pktcpt

### **5.6 Configuration in the Leaf or DCNM**

### 5.6.1 Leaf Interface Config and Global Config

• For the leaf interface connected to the UCS server, "fabric forwarding port-tracking" configuration needs to be done:

int e1/35 switchport mode trunk

 Need to set the speed of the interface connected to compute node correctly (currently DCNM PoAP screen does not allow you to configure this)

fabric forwarding port-tracking speed 1000 no shut

• Add the global command:

evb batch-response disable

 Again, make sure the leaf node connected to the OpenStack compute node needs to have the same anycast gateway mac as in the site.pp file of the build server:

N6k-23# sh run | inc anycast

fabric forwarding anycast-gateway-mac 2020.0000.00AA

- There are some LC's where the interface connecting the leaf and UCS does not come up. Try the following workaround.
  - 1. On the leaf, load the debug plugin.
  - 2. cd /mnt/pss

- 3. rm norcal\_disable\_qsfp
- 4. Reload the leaf

### 5.6.2 DHCP Configuration in DCNM

For auto-configuration to work, the profile's DHCP address needs to be modified manually in DCNM. This is because Openstack does not populate the DHCP address to DCNM, since it has no way of knowing this information. For example, under a profile, you will see a config like the below:

ip dhcp relay address \$dhcpServerAddr use-vrf management

Modify this to the actual IP address of the DHCP server. Like:

ip dhcp relay address 10.10.2.86 use-vrf management

Go to "Config", then DFA Profiles:

| alud | Comm Prome                                                                                                    |                                          |                        |                                                            |                     | * toor  | TOWERN   DOWOR   DR   OI   New Dr. By Name | +     |
|------|----------------------------------------------------------------------------------------------------|------------------------------------------|------------------------|------------------------------------------------------------|---------------------|---------|--------------------------------------------|-------|
| cure | Network Manager                                                                                                    | Cartoned * Health *                      | Performance # invento  | ry * Japarts * Config *                                    | Admin #             |         |                                            | 040   |
| ( n  | offeri                                                                                                    |                                          |                        |                                                            |                     |         | 🔶 fast 🥖 Eds Debate 🁙 😵                    | à a m |
|      | Thofie fairne                                                                                                    | Description                              | Forwarding Mode        | Editable:                                                  | Last Modified Time  |         |                                            | 1     |
|      | Ortautherson to reprofile                                                                                                    | Frolie for an IPv+ enabled redwork       | Edit Profile           |                                                            |                     |         | ×                                          |       |
| 0    | defact the work Exit Exit Exit Exit Exit Exit Exit Exit                                                                                                    | Profile for an IPv5 anybled rectary      | a Name                 | def auf Metwork fourt Effective                            |                     |         |                                            |       |
|      | data.thistocil.got/1910fie                                                                                                    | Profile for all this anabled network     | Marrie:                | deradicketworktpv4Eteronie                                 |                     |         |                                            |       |
|      | defaultiet=on3p+iv0EProfile                                                                                                    | Profile for an IPv4 and IPv6 emphasis    | Description:           | Profile for an IPv4 enabled<br>network segment in the non- | . in                |         |                                            |       |
|      | dela, diana para tanàna dia mandritra dia kaominina dia kaominina dia kaominina dia kaominina dia kaominina dia                                                                                                    | Home for an and and and an day           | - Water Street Street  |                                                            | <u>.</u>            |         |                                            |       |
|      | Cheracity and Contract and an                                                                                                    | Trolle for C2 restaura pigners and       | *Forwarding Mode:      | proxy-gateway                                              |                     |         |                                            |       |
|      | data ana ana ana ana ana ana ana ana                                                                                                    | Protector an and enabled retraction      | * Profile Content:     |                                                            |                     |         |                                            | _     |
|      | and which we have been and the                                                                                                    | The second second second second second   | Use CLI syntax. Vari   | ables are prefixed with a \$. 5x                           | ample: \$myVariable |         |                                            |       |
|      | And a definition of the second second s | A Danilla for an ID-4 and ID-4 analysis  | vlan şvlan1d           |                                                            |                     |         |                                            | _     |
|      | data interveninta incantorio di Storia                                                                                                    | profile for an illust anathest restarted | mode fabrimath         | entId                                                      |                     |         |                                            |       |
| Ľ    | Contraction of the second second second second second second second second second second second second second s                                                                                                    |                                          | interface vian \$vian] | đ                                                          |                     |         |                                            | (21   |
| 1    | de interes                                                                                                    |                                          | ip address \$gateva    | ylpåddress/\$netHaskLength                                 |                     |         | 100 4                                      | 040   |
|      |                                                                                                    |                                          | fabric forwarding mi   | rs 10.10.10.06 use wit manage<br>ide proxy-gateway         | ment                |         |                                            |       |
|      | Organization rules in anticipation for                                                                                                    | Same av. Arward                          | no ip redirects        |                                                            |                     |         |                                            |       |
|      |                                                                                                    |                                          | include profile wrf-co | mmon                                                       |                     |         |                                            |       |
|      |                                                                                                    |                                          |                        |                                                            |                     |         |                                            |       |
|      |                                                                                                    |                                          |                        |                                                            |                     |         |                                            |       |
|      |                                                                                                    |                                          |                        |                                                            |                     | OK Car  | ncel                                       |       |
|      |                                                                                                    |                                          |                        |                                                            |                     | 22 0.07 |                                            |       |

Also fill the DFA backbone vlan subnet value in the "Settings" of Dynamic Fabric Automation (DFA) section under Admin tap in DCNM console.

| alialia<br>cisco        | Cisco Prime<br>Data Center<br>Network Manager                                                                                               | Da                                                                                                    | ashboard 🔻                 | Health <b>T</b>            | Performance 🔻 | Inventory 🔻 | Report: | s <b>v</b> | Config 🔻                                                                                                    | Admin 🔻                                                      |   | root 🔻 DCNM-SAN                                                                                                    | DCNM-LA | NN   1 |
|-------------------------|----------------------------------------------------------------------------------------------------|----------------------------------------------------------------------------------------------------|----------------------------|----------------------------|---------------|-------------|---------|------------|----------------------------------------------------------------------------------------------------|--------------------------------------------------------------|---|----------------------------------------------------------------------------------------------------|---------|--------|
| Admin>D<br>LDAP<br>DHCP | UDAP Serveri<br>LDAP Serveri<br>LDAP User Name:<br>LDAP Password:<br>Segment ID Range:<br>Partition ID Range:<br>Primary (Backbone) Subnet: | >Settings<br>10.10.10.86<br>cn=admin,dc=cisco<br>*******<br>30000-49999<br>50000-60000<br>V Use local DHCP<br>43.2.1.0/24 | o,dc=com<br>Pd for DFA (ch | ]<br>]<br>]<br>anges canno | it be undone) |             |         | @<br>&     | General<br>Status<br>Data Sourc<br>Logs<br>Server Pro<br>SFTP Cred<br>Switch Gro<br>License<br>Federation<br>Managen<br>Remote A<br>Local | ies<br>perties<br>entials<br>iups<br><b>ient Users</b><br>AA | × | Performance<br>Collections<br>Database<br>Other<br>Event<br>Registration<br>Forwarding<br>EMC Calhome<br>Dynamic Fabric Automation (C<br>Settings | _9 ×    | <      |
| AMQP                    |                                                                                                    | ex: 123.123.123.0                                                                                                    | 0/24                       |                            |               |             |         |            | Clients                                                                                                    |                                                              |   |                                                                                                    |         |        |

• Need make sure that Primary (Backbone) subnet with "Use local DHCPd for DFA" checked is consistent with the backbone vlan subnet for the leaf and spine nodes in the DFA fabric. If the fabric is brought up from PoAP in DCNM, the configuration screen will look like the following:

| Cisco Prime<br>Cisco Data Center<br>Network Manager | root ▼ DCNM-SAN   DCNM-LAN  <br>Dashboard ▼ Health ▼ Performance ▼ Inventory ▼ Reports ▼ Config ▼ Admin ▼                                                                                                    |
|-----------------------------------------------------|----------------------------------------------------------------------------------------------------|
| Return to Launchpad<br>POAP Steps                   | POAP Definitions       Select Switch Config Template         ✓ Generate or Upload Config       Template       ▼         ✓ Select Switchs       DFA_N6K_Spine_Template       ▼         ✓ Select Switchs       Settings File       ▼         Template Parameters       Settings File       Apply a settings file to the Template Parameters         Generate Config       Settings File       New Settings File |
| Image and Config Servers                            | Template Parameters - 1 Switches : FOC1646R05H         (Shared secret if AAA Server is used)         DNS Server IP :         (IP Address of DNS Server if used)                                                                                                    |
| fx<br>POAP Definitions                              | NTP Server IP :<br>(IP Address of NTP Server if used)  Backbone VLAN : 2 (Backbone VLAN ID)                                                                                                    |
| Cable Plan                                          | <ul> <li>Backbone IP : [43.2.1.3<br/>(<i>fexample: 11.11.11.0-20]</i>)</li> <li>Backbone IP Prefix : [24</li> <li>(2.10)</li> </ul>                                                                                                    |

# 6 Create Project and Launch VM

The information provided in this section is generic to OpenStack and it is provided here for your convenience with the exception of "ConfigProfile", which is DFA specific.

### 6.1 KNOWN CAVEATS

- When a project is created, do not have hyphen "-" in the project name.
- Bulk Create and Delete of VM's is supported only to an extent. Pls refer the caveats section.
- Do not give space for a network name or project name or a VM name.

### 6.2 Steps to create a Project:

- Login to Horizon as admin, password "pword123". Click on "projects" and "create project". If you had set a different admin password in site.pp, use that to login.
- Enter a Name for the project, DO NOT have hyphen "-" in the project name.
- Click on "Create Project".

### **6.3 Steps to create a User for the project:**

• Click on Users and then do "Create User"

• Fill in all the fields, select the project you just created and select the role as "admin". The Network information will not be populated to DCNM correctly, if you fail to specify the role as "admin".

### 6.4 Steps to create the network:

- Login as the user just created.
- Click on the "project" tab.
- Click on "Networks" and then "Create Network". Specify a Name for the network and go to the subnet tab. This is MANDATORY.
- Specify a Network Address for the subnet.
- Click on the "Subnet Detail" tab and then uncheck the "Enable DHCP" option.
- Go to the "ConfigProfile" tab and select the profile from the pull down menu

### 6.5 Steps to launch the VM:

- Click on "Instances" and then "Launch Instance"
- Click on "Image" drop down menu and select the image. There will be cirros image by default.
- Give a name for the Instance.
- Go to the "Networking" tab and select the network from "Available network".
- Click "Launch".

# 7 Scalability

OpenStack is supposed to support many compute nodes from the control node running the Horizon dashboard. This should not be related to the added DFA functionality.

By default without specific configuration, OpenStack supports 10 VMs per compute node. This is the recommend number for a user. Our QA has qualified about 20 or less VM's/instances per each OpenStack compute node.

Batching VM creation and deletion with OpenStack should be used with great caution. We support 10 or less VMs per batch creation and deletion on two compute nodes (i.e., tested). Batching capability beyond that is best-effort.

# **8 Known Limitations and Caveats**

- Currently live-migration/vmotion is not supported as it is not supported in COI Grizzly release
- OpenStack does not support IPv6 yet
- No service integration supported
- All added DFA functionality in OpenStack is done through the Horizon dashboard for this release.

- If a compute node with live VMs gets reloaded, OpenStack will lose these VM's
- Currently a single port of a server running OpenStack is allowed to connect to a DFA leaf port.
- It is required that the compute nodes should always be connected to the build server at least during reboots and puppet should not be disabled
- vm's vnic interface up/down not detected by vdp (use VM deletion/creation as potential workaround)
- Observed LLDPad does not come up after COI installation so a manual reload is necessary as a workaround for now
- All the subnet creation for network should be done through Horizon project/network menu. Other way of creating network subnet might not work.
- All orchestration tasks are done through the Horizon dashboard for this release
- VM provisioned through Horizon will always get its IP address via DHCP server in DCNM
- Cirros and mini Ubuntu images are currently tested

# **9** Technical Support Model

- OpenStack is based on open source and is generally supported through its community using a best effort approach.
- All general COI installation support will be from Cisco COI team. See the Before You Start section above.
- COI-DFA part support will be from Cisco DFA team.
- DFA part of the OpenStack DFA support will come from Cisco DFA team.